# **CITI Program Training** 1) Go to https://www.citiprogram.org. Click on "Log In." +1 888.529.5929 English -Subscriptions Resources Support C Register Log In New Human Subjects Research (HSR) content Updated content reflects the latest thinking on informed consent. **View Courses** CE certified courses Featured course

2) Select "Log In Through my Institution." Note: Users not affiliated with UCA can log in using the "Register" button (or "Log In" if an account has already been created).

|        | <b>CII</b><br>PROGR           | English |          |  |
|--------|-------------------------------|---------|----------|--|
| LOG IN | LOG IN THROUGH MY INSTITUTION |         | REGISTER |  |
|        | Username                      | Forgot? |          |  |
|        | Password                      | Forgot? |          |  |
|        | Log In                        |         |          |  |
|        | Need Help? Support Ce         | nter    |          |  |

3)Select University of Central Arkansas from the list of organizations.

4)Enter your Username and password if already a user (you will be prompted to enter this information after you select University of Central Arkansas from the list of organizations).

CITI - Learner Registration

Steps: 1 2 3 4 5 6 7

Select Your Organization Affiliation

This option is for persons affiliated with a CITI Program subscriber organization.

To find your organization, enter its name in the box below, then pick from the list of choices provided. 🥹

University of Central Arkansas

University of Central Arkansas only allows the use of a CITI Program username/password for access. You will create this username and password in step 2 of registration.

✓ I AGREE to the <u>Terms of Service</u> and <u>Privacy Policy</u> for accessing CITI Program materials.

I affirm that I am an affiliate of University of Central Arkansas.

Continue To Create Your CITI Program Username/Password

Independent Learner Registration

Use this option if you are paying for your courses. This option is for persons not affiliated with a CITI Program subscriber organization, or who require content that their organization does not provide. Fees apply. Credit card payment with American Express, Discover, MasterCard or Visa is required. Checks are not accepted.

or

□ I AGREE to the <u>Terms of Service</u> and <u>Privacy Policy</u> for accessing CITI Program materials.

5)Complete enrollment questions 1-7.Then click Submit:

\*Choose your course path: You will choose Human Subject Research Course, check the box and click next.

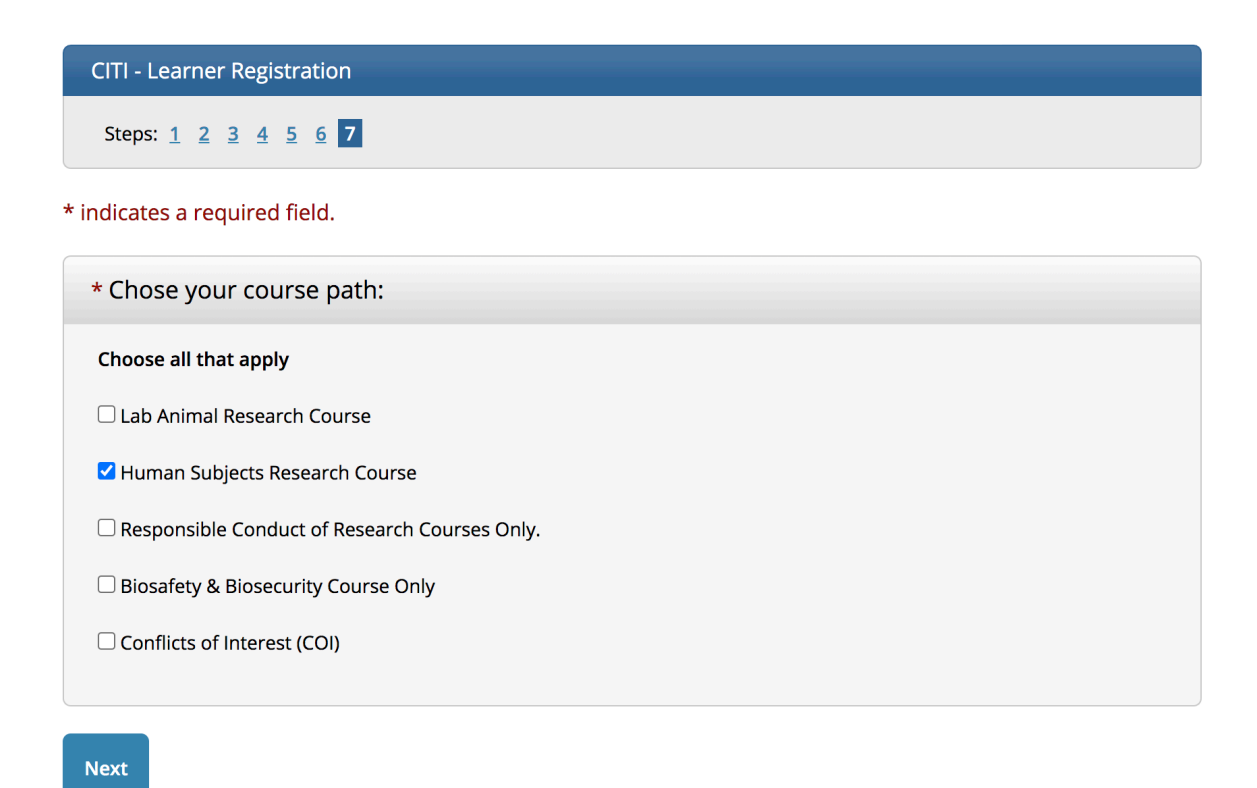

\*Choose your human subjects research course: Select Research Investigators( Student, faculty,staff). Click Next.

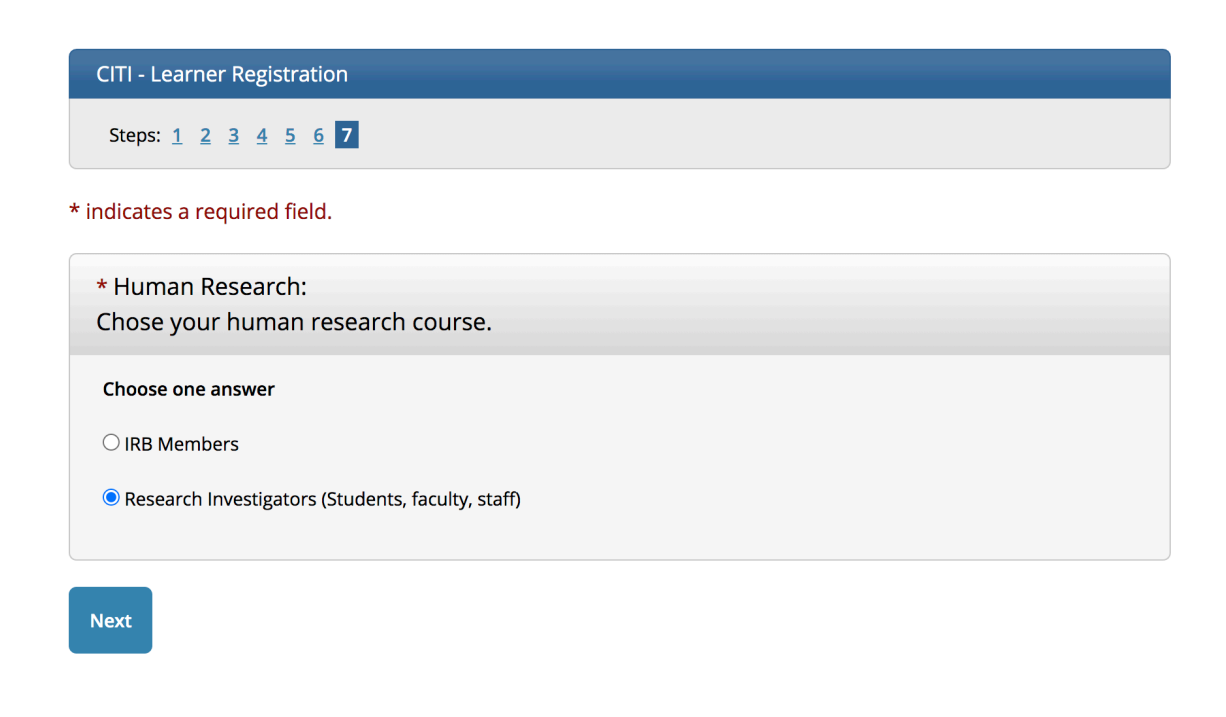

\*RCR Course: Responsible Conduct of Research (RCR) is required ONLY if you have National Science Foundation (NSF) funding for your research or for certain NIH training grants. CITI will make you choose a course, choose Social and Behavioral Responsible Conduct of Research. Click Next

\*Students are not required to complete this course unless they are on NSF funding.

### inuicates a required neid.

# \* REQUIRED - Responsible Conduct of Research (RCR) Course, please make your selection below

## Choose one answer

- O Biomedical Responsible Conduct of Research
- Social and Behavioral Responsible Conduct of Research
- O Physical Science Responsible Conduct of Research
- $\bigcirc$  Humanities Responsible Conduct of Research
- O Responsible Conduct of Research for Administrators

## Next

\*Health Information Privacy and Security (HIPS), not required, click No, I do not need to enroll in the HIPS course. Click Next.

\* If you want to take Health Information Privacy and Security (HIPS), please make your selection below.

#### Choose one answer

- Yes, enroll in the HIPS course.
- No, I do not need to enroll in the HIPS course.

#### Next

## CITI - Learner Registration

Welcome to the CITI Program. Your registration with University of Central Arkansas is complete.

**Finalize Registration** 

6) When you have finished the CITI registration, go back to log in page. Log in with your username and password you created and complete the required course Research Investigators (Students, staff and faculty).

7)When you've completed the required coursework, save a PDF copy of your CITI Completion Report. You may also log in to your profile in CITI at any time to print off or email the CITI Completion Report.